## Herkimer County eSTACs Entering STAC-1 for SEIT and RS

June 18, 2025

## **Questions & Answers**

| QUESTIONS |                                                                                                    |
|-----------|----------------------------------------------------------------------------------------------------|
| Q         | If you have a student that requires three sessions a week, but you only have a provider to cover two of those sessions, can you add another line showing "no provider available"?                                                                                                    |
| Α         | No you cannot add that additional session. Once you find a provider to do the 3 <sup>rd</sup> session, you will amend the SEIT/RS placement and add the new provider onto the Related Service tab along with your other providers. You most likely will have a different start date for that 3 <sup>rd</sup> session.                                                                                                    |
|           |                                                                                                    |
| Q         | When changing the school district dates, are these dates just for SEIT/RS services? Center Based Programs have different start/end dates?                                                                                                    |
| Α         | Yes, that is correct. When changing the school district dates, this will only affect SEIT and Related Services. Center Based dates are set by the agency, not the school district.                                                                                                    |
|           |                                                                                                    |
| Q         | When we end date a SEIT/RS placement because of a SEIT provider change and start a new SEIT/RS placement with a new start date, do we need to end date the Related Services? Only the SEIT provider changed, so the IEP doesn't change the Related Services.                                                                                                    |
| Α         | Yes, you will end date the entire SEIT/RS placement. You will then start a new SEIT/RS placement and add the Related Services onto the new placement with a new start date. SED requires all services to be on one STAC-1.                                                                                                    |
|           |                                                                                                    |
| Q         | Can you explain why service coordination would be needed?                                                                                                    |
| Α         | If the child is receiving SEIT services, then there is nothing that you will need to do with service coordination.<br>If a child has 2 or more services and there are no SEIT services, then who is the service coordinator?<br>1. If there is service coordination listed on the IEP, then you will need to enter the provider and choose coordination as the<br>service. Generally, Speech is the coordinator. If the services are only OT & PT, then you can choose either or for coordinator.<br>2. If the IEP <b>doesn't</b> list service coordination, then you will need to check the box " <b>No Service Coordinator</b> " under the Related<br>Services tab. |